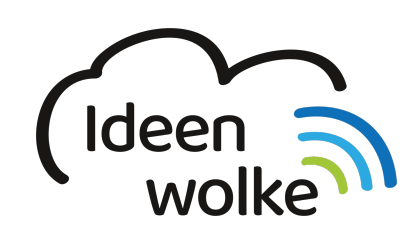

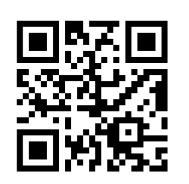

zum Ideenwolken-Blog

# **Greenscreen by doink**

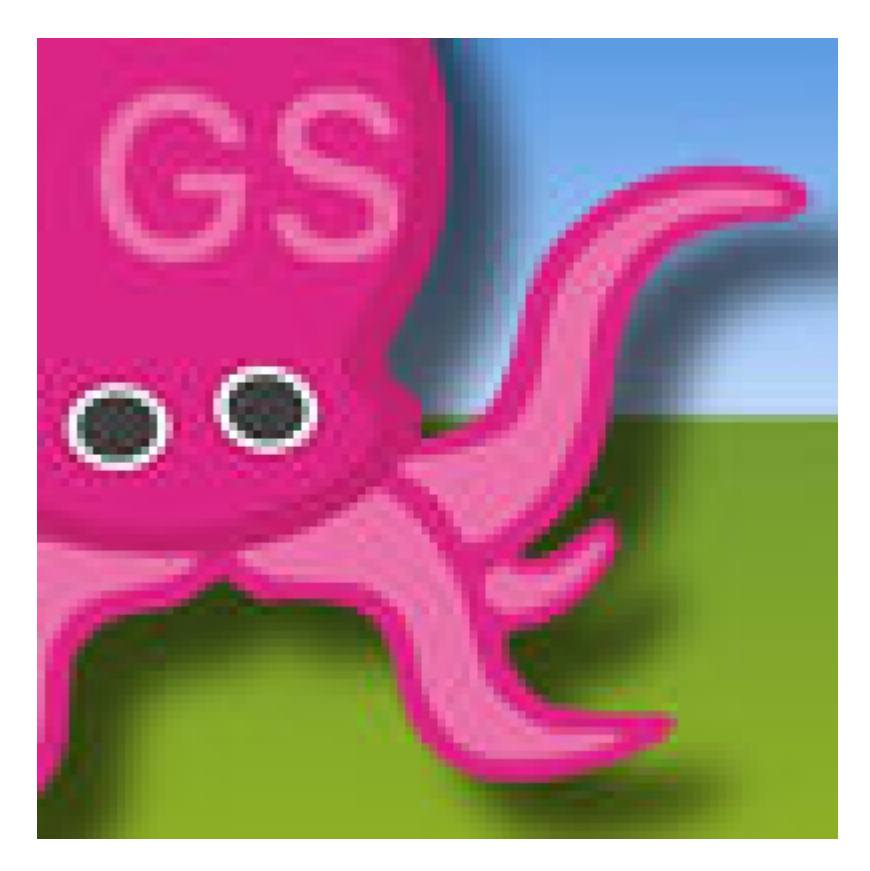

# 1. Grundlagen

Green Screen von Do Ink ist eine App um Filmmontagen mit einem Greenscreen herzustellen.

Die Greenscreentechnik ist ein Verfahren indem bspw. eine Person vor einem grünen Tuch/ Wand gefilmt und dabei die grüne Farbe elektronisch durch ein Hintergrundbild oder einen Film ersetzt wird. Der Greenscreeneffekt hat in den vergangenen Jahren das Leben eines stuntman in Hollywood um einiges erträglicher gemacht und so manche Bombe im Film zum explodieren gebracht.

Die Möglichkeiten sind äusserst vielfältig und eignen sich zu einem wunderbaren Einsatz im Unterricht. Die Schüler können sich vor dem Greenscreen aufnehmen und bspw. eine Reportage/ Beschreibung/ Erklärung zu einem später eingefügten Bild/ Video geben.

Green Screen ist eine weitestgehend selbsterklärende App, die, wenn auch auf Englisch, für jüngere Schüler geeignet und verständlich ist.

## Bearbeiten

## 2. Arbeitsauftrag

*"Was bisher geschah…"* Thema der letzten Unterrichtseinheit war der Vergleich der beiden Herrschaftsformen Demokratie vs. Diktatur. Die Schüler führten dabei eine Internetrecherche durch und sprachen ihre Ergebnisse vor dem Greenscreen ein. Die Aufnahme wurde auf dem iPad in Fotos/Videos gespeichert. Ein passendes Hintergrundbild wurde ebenfalls im Internet gefunden und in Fotos gesichert.

#### Anleitung

Öffnen Sie die App Greenscreen. Rechts Oben finden Sie ein +Zeichen, mit dem Sie ein neues Projekt erstellen. Unten finden Sie nun 3 Ebenen. Klicken Sie auf die erste Ebene, welche den Vordergrund des künftigen Videos darstellt. Anschließend das auf der rechten Seite zur Ebene gehörige +Zeichen. Fügen Sie ein neues Video ein. Aus der Sammlung "All" wählen Sie eines der gespeicherten Greenscreen-Videos (grüner Hintergrund). Bestätigen Sie dies mit "Use".

Klicken Sie nun auf die mittlere Ebene, und wählen das zur Ebene gehörige +Zeichen. Fügen Sie nun ein zum Thema passendes Bild/ Image aus der All- Bibliothek ein. Bestätigen Sie dieses mit "Use"

#### Zuschneiden

Klicken Sie nun erneut auf das Video in der 1.Ebene und klicken anschließend auf das Symbol Zuschneiden, das Sie rechts zwischen der Maske und dem bunten Kreis finden. Ziehen Sie die gelben Ecken nun so zurecht, dass der Sprecher vollständig vor einem grünen Hintergrund zu sehen ist. Bestätigen Sie anschließend mit "Done". Per Finger können Sie den Sprecher nun positionieren. Mit 2 Fingern (Daumen und Zeigefinger) können Sie die Größe des Sprechers verändern.

#### 3. Unterrichtsideen:

Eine Europareise zu den bedeutendsten Sehenswürdigkeiten eines Landes. Eine Nachrichtensendung mit aktuellen Bildern, Videos erstellen Einen historischer Bericht über bpsw. die Pyramiden.

#### 4. Kosten:

Green Screen Stoffe und Halterung sind bereits für günstiges Geld (20€) im Internet erhältlich.

Autor: Simon Pfeiffer Dieses Werk ist lizenziert unter einer Creative Commons Namensnennung - Weitergabe unter gleichen Bedingungen 4.0 International Lizenz.

From: https://lerntheke.ideenwolke.net/ - Ideenwolke Lerntheke

Permanent link: https://lerntheke.ideenwolke.net/doku.php?id=wiki:selbstlern:greenscreen&rev=1573822694

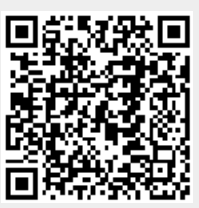

Last update: 2019/11/15 13:58